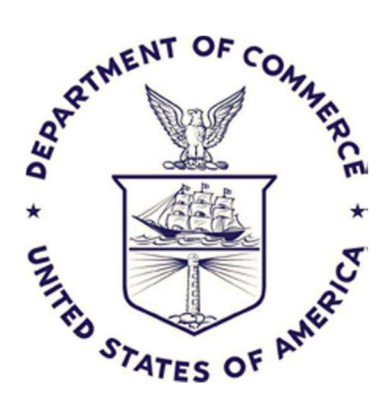

Office of Financial Management Systemd (OFMS)

GovTA Major Differences from WebTA

May 22, 2023

V1.0

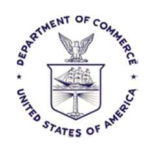

# Table of Contents

| The                                                            |
|----------------------------------------------------------------|
| Introduction                                                   |
| Updated User Interface4                                        |
| Streamlined Tools                                              |
| Select Timesheets Filter                                       |
| Pay Period List                                                |
| Mobile Device Support                                          |
| Temporary Passwords                                            |
| Employee Timesheet Summary from Employee Role9                 |
| The Actions Button – Select Timesheets9                        |
| Actor Password – Those Who Reset Other Employee's Passwords    |
| Leave Request Time Ranges                                      |
| Employee Settings – The People Icon – Current User Information |
| General Printing Forms and Screens11                           |
| Timesheet Profile Report on Timesheet Summary12                |
| Report Menu Structure Change                                   |
| Employee Locator Information and Side Menu13                   |
| Delegates and Takeover Employee                                |
| Employee Role Doesn't Display                                  |
| Security Check Failure                                         |
| Configuration Management Enhancements17                        |
| Unlimited Number of COP (Continuation of Pay) Events17         |
| Local Corrections Beyond 26 Pay Periods                        |
| Leave Balance Expiration Dates Can Be Manually Adjusted17      |
| Religious Compensatory Time                                    |
| FMLA Paid Parental Leave (PPL)                                 |
| Edit Restored Donated Leave Page                               |

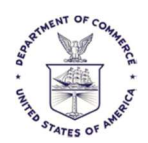

# Introduction

The information found in this guide is a combination of mostly information provided by the vendor from a few separate sources and findings provided by the testers of the pre-production GovTA system.

Where applicable and possible, a comparison between GovTA and WebTA is explicitly shown. Otherwise, an explanation is provided

Please let us know if there are additional items that would be helpful to the user community as a whole, to include in this guide.

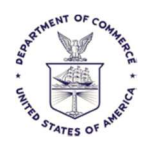

# Updated User Interface

#### Updated User Interface

UKG GovTA has a simplified, updated user interface that offers new tools for easily monitoring, analyzing, and completing frequent tasks. At the same time, it preserves the familiar role-based tasks that many federal users are proficient with, reducing or eliminating the need for training.

#### Ease of Use

When users log in, the Home page opens a dashboard with tiles. The tiles are role-based and allow users to quickly review aggregate data or perform tasks.

| Main Menu<br>and Role List                                                                                                    | Configurable<br>Dashboard                                                                                                    | Action Tiles                                                                                                    | Tile<br>Selection<br>Icon                                                                                                    |
|----------------------------------------------------------------------------------------------------|----------------------------------------------------------------------------------------------------|----------------------------------------------------------------------------------------------------|----------------------------------------------------------------------------------------------------|
| PS rat have                                                                                                    |                                                                                                    | Hi, Patl                                                                                                    | ×0 ⊞ 8 0                                                                                                    |
| Ordense      Tree      Tree      Lobert and Persitent Pay      Actionating      Tree      Lobert and      Persite      Contains      Contains      Cont | *Hours (Initia)<br>*Hours (Initia)<br>*Hours (Initia | Holidays Tear 2021 - Nee Yaats Day Hit 2821 - Nee Yaats Day Hit 2821 - Emody di Marki Lufter Vorg, A. Mora am<br>Valastagisme Mitter Vorg, A. Mora am<br>Valastagisme Mitter Vorg, A. Mora am<br>Namerata Doy Harm Vorg, A. Mora am<br>Namerata Doy Harm Vorg, A. Mora am<br>Namerata Doy Harm Vorg, A. Mora am<br>Namerata Doy Harm Vorg, A. Mora am<br>Namerata Doy Harm Vorg, A. Mora am<br>Lator Day Mark Doy Mark Doy<br>Ookontan Cov Harm Vorg, A. Mora am<br>Thimeogyveg Day This New 2<br>Crastalines Doy Bat Doy 20 | Terro resolution of the sector of the sector |
|                                                                                                    | Term market with an unsame " an organet.<br>Send Message<br>To Jay Via<br>To Chrisp Foruse<br>"Subject<br>"Bony<br>Sent Clear                                                                                                    | Paydays           1927         12011 +           Pay Pancel         Payday           10         Thu May 26           11         Thu Any 26           12         Thu Any 17           13         Thu Any 15           14         Thu Any 15           15         Thu Any 15           16         Thu Any 50           16         Thu Any 50           16         Thu Seg 30           18         Thu Seg 30           20         Thu Seg 30                                                                                   | Leave Request Status                                                                                                    |

### The old WebTA interface is shown below:

|                           | inistrator •               | Inbox [605]   Settings   Help   Log Out |
|---------------------------|----------------------------|-----------------------------------------|
|                           |                            |                                         |
| Employee Main Menu        |                            |                                         |
| Time                      | Messages                   |                                         |
| Timesheet                 | Send Message To Timekeeper |                                         |
| Timesheet Summary         | Send Message To Supervisor |                                         |
| Processed Timesheets      | Assaunting                 |                                         |
| Leave Requests            | Accounting                 |                                         |
| Premium Pay Requests      | Accounts (census)          |                                         |
| Leave Balances            | Leave Transfer Program     |                                         |
| Schedule                  | Leave Donations            |                                         |
| Default Schedule          | Emergency Contacts         |                                         |
| Reports                   | My Contacts                |                                         |
| Reports                   |                            |                                         |
| -                         |                            |                                         |
| Telework                  |                            |                                         |
| Telework Requests         |                            |                                         |
| relework Agreements       |                            |                                         |
| Continuation of Pay (COP) |                            |                                         |
| COP Events                |                            |                                         |

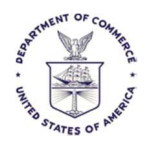

# Streamlined Tools

### Streamlined Tools

The timesheet leverages a production-proven design and provides streamlined tools such as pop-out modals for specifying pay codes, accounts, and remarks.

| A AS                                                                                             | ams, Julie                             |                                            |                                                          |                                                          | /                                      | /                   |                 | N 92                       | Accounting                                                                                                    |                                                         |              |
|--------------------------------------------------------------------------------------------------|----------------------------------------|--------------------------------------------|----------------------------------------------------------|----------------------------------------------------------|----------------------------------------|---------------------|-----------------|----------------------------|----------------------------------------------------------------------------------------------------|---------------------------------------------------------|--------------|
|                                                                                                  |                                        |                                            |                                                          |                                                          | /                                      |                     |                 | Thestu                     | Account Search:                                                                                                    | e Results:                                              | Search Clear |
| Tear                                                                                             | nsaction / C                           | OP Event                                   | Account                                                  | 948<br>509                                               | Mon Tue<br>5/10 5/11                   | Wed The<br>S/12 S/1 | u Fri<br>3 5/14 | Sat<br>Si15 Wk             | Select Account                                                                                                    |                                                         | Select       |
| E) 01                                                                                            | Regular Davi                           | e Pay                                      | Select Accos                                             | In                                                       |                                        |                     | 0.01            |                            | 02000002                                                                                                    |                                                         | Selec        |
| t<br>oove Ti<br>t                                                                                | me                                     | W<br>Le                                    | vors Time To                                             | Cal<br>Gal                                               |                                        |                     |                 |                            | 03000001<br>HR                                                                                                    |                                                         | Selec        |
| 1                                                                                                |                                        |                                            | Daily To                                                 | tal                                                      |                                        |                     |                 |                            | Project:                                                                                                    | # Results:                                              |              |
| CHED                                                                                             | ULE TOTA                               | LS REM                                     | ARKSI LEA                                                | VE BALANC                                                | EB TELEV                               | NORK                |                 |                            | Create New Acco                                                                                                    | unt                                                     |              |
| I<br>I<br>I<br>I<br>I<br>I<br>I<br>I<br>I<br>I<br>I<br>I<br>I<br>I<br>I<br>I<br>I<br>I<br>I      | ULE 1014                               | T<br>05/11                                 | NGKSE LEA<br>W<br>06/12                                  | NE BALANC<br>Th<br>05/13                                 | EB TELEV<br>F<br>D5/14                 | Sa<br>66/15         | Su<br>05/16     | M<br>05/17                 | Create New Acco<br>* Account Structure:                                                                                | unt<br>Sample Account St                                | nucture +    |
| i<br>i<br>site                                                                                   | ULE 1013                               | T<br>05:11<br>8:00                         | NRKSI LEA<br>W<br>05/12<br>B:00                          | NE BALANC<br>Th<br>05/13<br>8:00                         | ES TELEI<br>F<br>05/14<br>8:00         | WORK<br>Sa<br>06/15 | Su<br>05/16     | M<br>05/17<br>8:00         | Create New Acco<br>*Account Structure:<br>Fund:<br>Org                                                                 | unt<br>Semple Ascount Si<br>None +<br>None +            | hucture *    |
| 4CHED<br>11<br>5/09                                                                              | M<br>05(%)<br>8:00<br>8:00             | T<br>05111<br>800<br>800                   | NGKSI LEA<br>W<br>66/12<br>8:00<br>6:00                  | NE BALANC<br>Th<br>05/13<br>8:00<br>8:00                 | ES TELEV<br>F<br>D5/14<br>8:00<br>0:00 | Sa<br>66115         | Su<br>05/16     | M<br>05/17<br>8:00<br>8:00 | Create New Acco<br>*Account Structure<br>Fund<br>Org<br>Project                                                        | unt<br>Sample Account Si<br>None +<br>None +            | nucture +    |
| I<br>1<br>1<br>1<br>1<br>1<br>1<br>1<br>1<br>1<br>1<br>1<br>1<br>1<br>1<br>1<br>1<br>1<br>1<br>1 | ULE 101A<br>05/10<br>8:00<br>8:00      | T 05111<br>8 00<br>8.00                    | W<br>66/12<br>8:00<br>6:00                               | Th<br>05/13<br>8:00<br>8:00                              | ES TELEI<br>F<br>D5/14<br>8:00<br>0:00 | Sa<br>66/15         | Su<br>05/16     | M<br>05/17<br>8:00<br>8:00 | Create New Account<br>*Account Structure:<br>Fund:<br>Org:<br>Froject<br>Case Number                                   | unt<br>Sample Account St<br>None +<br>None +<br>None +  | nsture *     |
| scheid<br>u<br>site<br>ave                                                                       | M<br>05/10<br>8:00<br>8:00             | T<br>DSitt<br>B 00<br>8:00<br>Delete Times | ARKSI LEA<br>W<br>CG112<br>B:00<br>6:00<br>Atent Rem     | NE BALANC<br>74<br>05/13<br>8:00<br>8:00<br>000 Al Entre | ES TELEI<br>F<br>D5/14<br>8:00<br>8:00 | Sa<br>66/15         | Su<br>05*16     | M<br>05/17<br>8:00<br>8:00 | Create New Acco<br>"Account Structure:<br>Fund:<br>Org:<br>Project<br>Case Number<br>Suffix:<br>Proceeding             | unt<br>Semple Account St<br>None +<br>None +<br>None +  | ncture +     |
| SID9                                                                                             | M<br>05(10<br>8:00<br>8:00<br>Vaktate  | T<br>DST11<br>8:00<br>8:00<br>Delete Times | ARAKSI LEA<br>W<br>GG/12<br>B:00<br>B:00<br>B:00<br>B:00 | Th<br>OSV13<br>8:00<br>8:00<br>0ve Al Entrie             | EB TELEI<br>F<br>D5/14<br>8:00<br>8:00 | Sa<br>CGH5          | Su<br>05/16     | M<br>05/17<br>8:00<br>8:00 | Create New Acco<br>"Account Structure:<br>Fund:<br>Org:<br>Project<br>Case Number<br>Suffix<br>Description:            | unt<br>Sample Account St<br>None +<br>None +<br>None +  | naturi *     |
| SID9                                                                                             | M<br>05(19)<br>8:00<br>8:00<br>Valdate | T<br>D511<br>8 00<br>8 00                  | AGKS LEA<br>GG12<br>E:00<br>6:00<br>Heet Flem            | Th<br>05/13<br>8:00<br>8:00                              | ES TELEV<br>F<br>D5/14<br>B:00<br>0:00 | Sa<br>C6H5          | Su<br>05/96     | M<br>05/17<br>8:00<br>8:00 | Create New Acco<br>*Account Structure:<br>Fund:<br>Org:<br>Project<br>Case Number:<br>Suffix:<br>Description:          | Vint<br>Semple Account St<br>None +<br>None +<br>None + | tucture *    |
| ave                                                                                              | M<br>05/30<br>8:00<br>8:00<br>8:00     | T<br>DST11<br>B 00<br>B 00<br>B 00         | AGKS LEA<br>W 06/12<br>E-DD<br>6:00                      | Th<br>DS/13<br>8:00<br>8:00<br>0:00                      | E8 TELEI<br>DE14<br>9:00<br>0:00       | Sa<br>66/15         | Su<br>05/16     | M<br>05/17<br>8:00<br>8:00 | Create New Acco<br>*Account Structure:<br>Fund:<br>Org<br>Project<br>Case Number:<br>Suffix:<br>Description:<br>Create | Ant<br>Semple Account St<br>None =<br>None =<br>None =  | tucture *    |

This allows viewing of both the timesheet where the account selection (or other data) was requested AND the list of accounts (or other data). This keeps the data entry and your on-screen actions in context.

WebTA used the entire screen to display the account selection (or other data).

| ew <mark>Timeshe</mark> | eet Entry |          |       |           |          |                  |        |                |
|-------------------------|-----------|----------|-------|-----------|----------|------------------|--------|----------------|
| Add an Accou            | nt        |          |       |           |          |                  |        |                |
| Division:<br>00         | Branch:   | Project: | Task: | Function: | Continue |                  |        |                |
| xisting Acco            | unts      |          |       |           |          |                  | i      | Existing Accor |
| Acc                     | count     |          | De    | scription |          | Save             | Select | Remove         |
| 02510005283600          | 000       |          |       |           |          | Save Description | Select | X              |
| 3820075283600           | 000       |          |       |           |          | Save Description | Select | X              |
| 9060005233600           | 000       |          |       |           |          | Save Description | Select | X              |
| 9060005235100           | 000       |          |       |           |          | Save Description | Select | X              |
| 09060005238400          | 000       |          |       |           |          | Save Description | Select | X              |
| 09060005283600          | 000       |          |       |           |          | Save Description | Select | X              |
| 9060005303600           | 000       |          |       |           |          | Save Description | Select | X              |
| 9060005305100           | 000       |          |       |           |          | Save Description | Select | X              |
| 9060005603600           | 000       |          |       |           |          | Save Description | Select | X              |
| 9190005053600           | 000       |          |       |           |          | Save Description | Select | x              |
| 9190005055100           | 000       |          |       |           |          | Save Description | Select | X              |
| 9570005203600           | 000       |          |       |           |          | Save Description | Select | X              |
| 9570005205100           | 000       |          |       |           |          | Save Description | Select | X              |
|                         |           |          |       |           |          |                  |        | Exc.           |

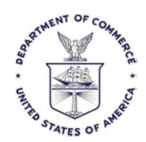

## Select Timesheets Filter

The filter button now appears in many places where the search bar used to appear. Below is the Filter button, then further down is the new search bar.

| Ξ |                     |           |           |            | Select Employee |                |
|---|---------------------|-----------|-----------|------------|-----------------|----------------|
| A | actions ∽ 🗦 😴 Filte | r 🔶 🐂     |           |            |                 |                |
|   |                     |           |           |            |                 |                |
|   | Select All          | ▲ User ID | Last Name | First Name | Organization    | Timekeeper     |
|   |                     | 1/200/107 | Daga      | Cormon     | CENIC           | ADVELO CADMENI |

The newly designed Select Timesheets filters are tucked out of the way until you need them.

|                   | /                                                                                              |                                                                                                    | Selec                                                                                                    | t Timeshee                                       | t)                                                            |                                                                                                |                                                                            | πQ                                                                                 | 80                                                           |
|-------------------|------------------------------------------------------------------------------------------------|----------------------------------------------------------------------------------------------------|----------------------------------------------------------------------------------------------------|--------------------------------------------------|---------------------------------------------------------------|------------------------------------------------------------------------------------------------|----------------------------------------------------------------------------|------------------------------------------------------------------------------------|--------------------------------------------------------------|
| The               |                                                                                                |                                                                                                    |                                                                                                    |                                                  |                                                               |                                                                                                |                                                                            | 1                                                                                  | Actions -                                                    |
| Employee<br>niter |                                                                                                | Pay Period<br>16 - 2021 May 09, 31 +                                                                           | Timesheet Stat                                                                                                    | us Orga                                          | nization                                                      | Approver                                                                                       | t                                                                          | Delegate For                                                                       | 0                                                            |
| Field Name        |                                                                                                | The second second second second second second second second second second second second second second second s | Timesheet Type                                                                                                    |                                                  |                                                               | Supervisor                                                                                     |                                                                            |                                                                                    |                                                              |
| cars in           |                                                                                                |                                                                                                    | C Derverban                                                                                                    |                                                  |                                                               |                                                                                                |                                                                            |                                                                                    |                                                              |
| Aught Co          | ea                                                                                             |                                                                                                    | All<br>Convertion<br>Convertion<br>Convertion<br>Convertion<br>Convertion                                                                                                    | 1014                                             |                                                               |                                                                                                |                                                                            |                                                                                    |                                                              |
| Netty Cr          | 22                                                                                             | and a                                                                                                    | All<br>Dermetten<br>Disretten<br>Disetten<br>Distant<br>Constant<br>Distant                                                                                                    | Lava                                             | LAUT                                                          | NF CELAPISIPELE                                                                                | 110, 200                                                                   | e ferfettel 2                                                                      | anna                                                         |
|                   | Car<br>08 - 2014                                                                               | saved<br>Saved                                                                                                 | All     Convertion     Convertion     Convertion     Convertion     Convertion     Convertion     Convertion     convertion     convertion     convertion     convertion     convertion                                                                                                    | Clarks<br>Fryman                                 | уюн<br>Сэлилу                                                 | NFCEXWAPLE                                                                                     | 940, 240<br>We, 349                                                        | у Бірос Ра                                                                         | anny                                                         |
|                   | 200<br>08 - 2027<br>08 - 2027                                                                  | sausu<br>Saust<br>Saust                                                                                        | Convertion     Convertion     Propage     Invalid Tansplace P     Convertien     Convertien     Convertien     Convertien     Convertien     Convertien     Convertien     Convertien                                                                                                    | ulia<br>Usiva<br>Fiyman<br>Martin                | Den<br>Childy<br>Peter                                        | NFCEAMINE<br>NFCEAMINE<br>NFCEAMINE                                                            | VHL 200<br>VML 200<br>VML 200                                              | у Вірес Ри<br>у Роупан, С                                                          | anaty                                                        |
|                   | 200<br>09 - 2007<br>09 - 2004<br>09 - 2004<br>00 - 2004                                        | sausu<br>Sausu<br>Sausu<br>Sausut                                                                              | Orivettan     Orivettan     Orivettan     Orivettan     Orivettan     Orivettan     Orivettan     Orivettan     Orivettan     Orivettan     Orivettan     Orivettan     Orivettan                                                                                                    | Dava<br>Pryman<br>Machin<br>Maynant              | Sent<br>Christy<br>Peter<br>Done                              | NFCEXWIPLE<br>NFCEXWIPLE<br>NFCEXWIPLE<br>NFCEXWIPLE                                           | VHD: 200<br>W4: 300<br>W4: 300<br>W4: 300                                  | y Sapar, Pa<br>y Poyman, C<br>y Poyman, C<br>y Poyman, C                           | anny<br>Ansty<br>Ansty                                       |
|                   | 200<br>00 - 2007<br>09 - 2007<br>09 - 2007<br>09 - 2007                                        | saved<br>Saved<br>Saved<br>Saved<br>Saved                                                                      | Convertion     Convertion     C                                                                                                    | Dava<br>Fryman<br>Marte<br>Mer                   | SUM<br>Christy<br>Peter<br>Dona<br>Samarifina                 | NPCEXWIPCE<br>NPCEXWIPLE<br>NPCEXWIPLE<br>NPCEXWIPLE<br>NPCEXWIPLE                             | WHIC JUB<br>WHIC JUB<br>WHIC JUB<br>WHIC JUB                               | y Seper Par<br>y Poyman, C<br>y Poyman, C<br>y Poyman, C<br>y Poyman, C            | angy<br>Ansty<br>Sociy<br>Brody                              |
|                   | 500<br>08 - 2021<br>18 - 2021<br>08 - 2021<br>08 - 2021<br>08 - 2021<br>08 - 2021              | saved<br>Savet<br>Savet<br>Savet<br>Savet<br>Savet                                                             | <ul> <li>All         <ul> <li>Convertion</li> <li>Prepare</li> <li>Invariant Treachast P</li> <li>Convertion</li> <li>Convertion</li> <li>Converi</li></ul></li></ul>                                                                                                    | Carve<br>Pryman<br>Martin<br>Mer<br>Sidel        | Son<br>Chilaly<br>Peter<br>Dona<br>Samarifha<br>Pat           | NPCEXWIPCE<br>NPCEXWIPLE<br>NPCEXWIPLE<br>NPCEXWIPLE<br>NPCEXWIPLE<br>NPCEXWIPLE               | 990, 200<br>We, 300<br>Wu, 300<br>Wu, 300<br>Wu, 300<br>Wu, 300            | r Pryman c<br>y Steper, Pa<br>y Pryman C<br>y Pryman C<br>y Pryman C<br>y Pryman C | annan<br>Annaty<br>Annaty<br>Annaty<br>Annaty<br>Annaty      |
|                   | 500<br>08 - 2021<br>18 - 2021<br>08 - 2021<br>08 - 2021<br>08 - 2021<br>18 - 2021<br>18 - 2021 | stored<br>Sweet<br>Sweet<br>Sweet<br>Sweet<br>Sweet                                                            | All<br>Charrentian<br>Charged<br>Invasit Transplace P<br>Consecution<br>Christian<br>Christian | Dava<br>Pryman<br>Martin<br>Mer<br>Sidel<br>Dave | sour<br>Contally<br>Peter<br>Datas<br>Sarrantha<br>Pat<br>Pen | NPCEXMIPLE<br>NPCEXMIPLE<br>NPCEXMIPLE<br>NPCEXMIPLE<br>NPCEXMIPLE<br>NPCEXMIPLE<br>NPCEXMIPLE | 140, 200<br>W4, 240<br>W4, 240<br>W4, 240<br>W4, 240<br>W4, 240<br>W4, 240 | r Flyman c<br>y Sisper, Pa<br>y Poynan C<br>y Poynan C<br>y Poynan C<br>y Poynan C | antary<br>Ansty<br>Ansty<br>Ansty<br>Ansty<br>Ansty<br>Ansty |

| Se                | arch Crit<br>"Chips"  | eria                          |                    |              |              | Simp                       | lified            | Actions List                                                                                                    |
|-------------------|-----------------------|-------------------------------|--------------------|--------------|--------------|----------------------------|-------------------|----------------------------------------------------------------------------------------------------|
| ≣∆                |                       |                               | Sele               | ct Timeshee  | ts           |                            |                   | »Q & @                                                                                                    |
| wreet Pape        | winod 10 - 2021 May 6 | 95-2025-Hay 22, 2021 <b>O</b> | ant Marris milia   | e Alfiliere  |              |                            |                   | Actions -                                                                                                    |
| Select Al         | A Pay Period          | Timesheet Status<br>Saved     | User ID<br>smiller | Last Name    | First Name a | Organization<br>NFCEXAMPLE | Timeko<br>Wu, Jay | Timesheet<br>Timesheet Summary<br>Viniquie: Selected                                                                                                    |
| .1.1 of 1 Records |                       |                               | Fed F              | nexicus 1 Ne | vet Last     |                            |                   | Craite Conscion<br>Processed Timesheoty<br>Timesheet Profile<br>Default Timesheet Profile<br>Employee Profile<br>Lawer Roberts<br>Lawer Roberts<br>Premum Pay Requests<br>Telework Timeshe<br>Default Schoolski<br>Send Wessage |

WebTA used a portion of the top of the screen to display the search filter. Now, it is hidden until needed. Click the "Apply" button and the entire search window is hidden, with search results appearing.

Improved User Experience

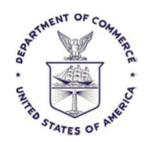

WebTA displayed the trail of the menus you traversed to be where you are on the current screen. These are now replaced with Search Criteria Chips that you can use to navigate to the specific criteria listed in the chip.

WebTA displayed the actions possible at the bottom of the screen.

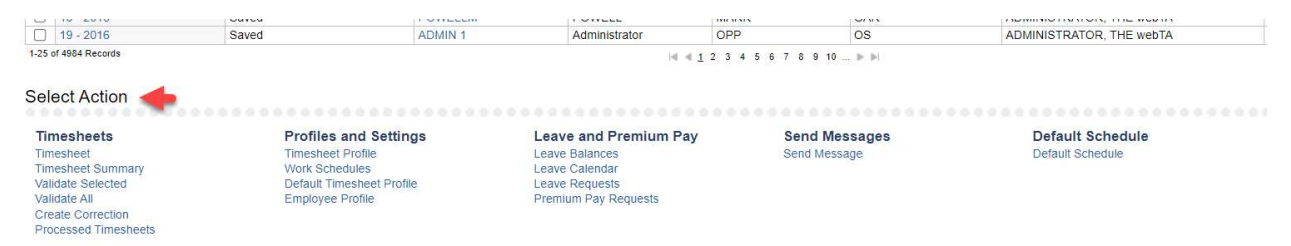

GovTA now has an "upper left" Action menus to pull down the available actions for selection.

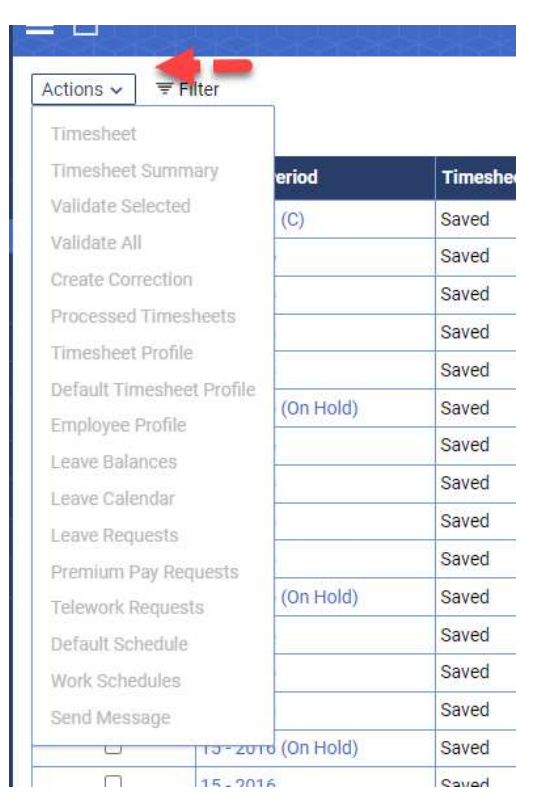

### Pay Period List

The selection pulldown for pay period will now be displayed in descending order (newest pay period on top) since users typically work on more recent timesheets, schedules, leave balances, etc.

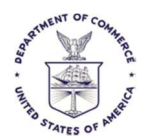

WebTA displayed the same pulldown in ascending order, oldest first.

# Mobile Device Support

### Adaptive Support for Mobile Devices

UKG GovTA uses responsive design—this means that it easily adapts to mobile devices and implements the same streamlined UI and functionality.

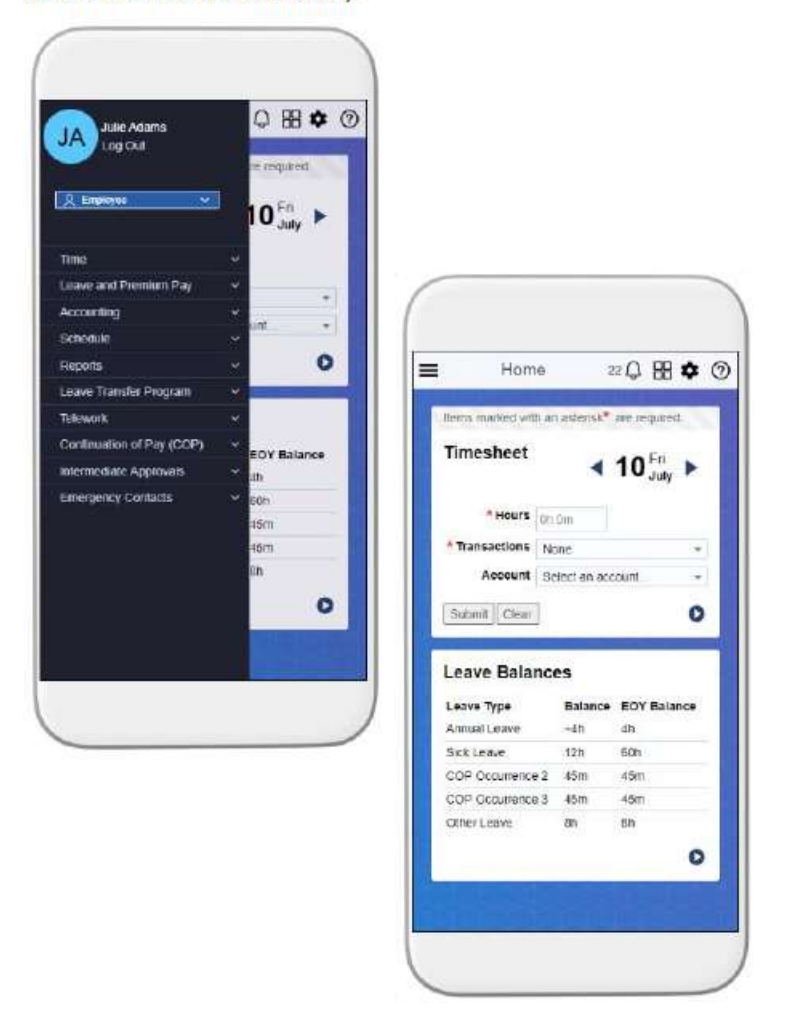

Previous versions attempted to squeeze the screen onto the mobile screen. This version utilizes and mirrors the new user interface design elements for easier mobile operation.

### Temporary Passwords

When a user requests or needs a temporary password, they must then immediately change it. GovTA will prompt them to do this.

This is NOT a change from WebTA.

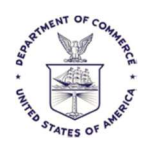

# Employee Timesheet Summary from Employee Role

Need to use the browser's print feature because the Print button has been removed from the screen itself. Edge browser sample:

|                                                                                                    |    | -    | -    | -       | ð      | × |
|----------------------------------------------------------------------------------------------------|----|------|------|---------|--------|---|
| v/goxta/TimesheetSummary                                                                                                    | A® | ĩò   | £`≡  | <b></b> | 5      |   |
| ny Act protected, thus suries must chery all agency policies regarding the protection of the data. Privacy Act data must never be shared with anyone who does not have a work related read to know. | *  |      |      |         | $\sim$ | Q |
| Timesheet Summary                                                                                                    |    | 1100 | 94 Q | 8       | 0      | + |
| OR, THE webTA                                                                                                    |    |      |      |         | - 1    | 0 |
| 2 : Apr 24, 2022-May 07, 2022 S * Select Pay Period Select Pay Period Timesheet Type and Status: Regular Unvalidated                                                                                |    |      |      |         |        | • |
| 2 (0/0) does not motion duty (0/0/0) (00) (00) (00)                                                                                                    |    |      |      |         | . 1    | + |
| s (0.00) does not match duily hours (0.00) (PYV_NC_100)                                                                                                    |    |      |      |         |        |   |

# The Actions Button – Select Timesheets

This replaces the bottom menu from WebTA when selecting timesheets. Check the timesheet(s) you want to see, then click on Actions to see available screens and functions:

|                           |             |                  |             | Select Time   | esheets   |
|---------------------------|-------------|------------------|-------------|---------------|-----------|
| Actions ~ 🖙 Filter        |             |                  |             |               |           |
| Timesheet                 |             |                  |             |               |           |
| Timesheet Summary         | eriod       | Timesheet Status | User ID     | Last Name     | First Nar |
| Validate Selected         | (C)         | Saved            | JANEZIC     | JANEZIC       | MICHAEL   |
| Validate All              |             | Saved            | ADMIN 1     | Administrator | OPP       |
| Create Correction         |             | Saved            | MONTGOMERYA | MONTGOMERY    | ANN       |
| Processed Timesheets      |             | Saved            | ADMIN 1     | Administrator | OPP       |
| Timesheet Profile         |             | Saved            | ADMIN 1     | Administrator | OPP       |
| Default Timesheet Profile | (On Hold)   | Saved            | JKLINE      | Kline         | D Jeanell |
| Employee Profile          |             | Saved            | POWELLM     | POWELL        | MARK      |
| Leave Balances            |             | Saved            | ADMIN 1     | Administrator | OPP       |
| Leave Calendar            |             | Saved            | POWELLM     | POWELL        | MARK      |
| Leave Requests            |             | Saved            | ADMIN 1     | Administrator | OPP       |
| Premium Pay Requests      | (On Hold)   | Saved            | MADTENIVN   |               | NICHOLA   |
| Telework Requests         | (on noid)   | Saveu            | DOWELLA     | DOWELL        | MADY      |
| Default Schedule          |             | Saveu            | POWELLM     | POWELL        | MARK      |
| Work Schedules            | 1           | Saved            | ADMIN 1     | Administrator | OPP       |
| Send Message              |             | Saved            | HILLKR      | Hill          | Kristin   |
| 13-201                    | o (On Hold) | Saved            | MARTENYN    | MARTENY       | NICHOLA   |

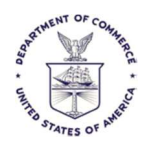

## Actor Password – Those Who Reset Other Employee's Passwords

GovTA requires that if a Timekeeper or other appropriate privileged user resets an Employee's password that they provide their own password as well. This is an enhanced security measure.

This is not needed if you change your own password.

| *P | ass | woi  | d  |     | _   |
|----|-----|------|----|-----|-----|
| *R | ety | be F | as | swo | orc |

### Leave Request Time Ranges

The time ranges in GovTA now require that it matches the number of hours reported.

Mealtime does not get calculated into the Start Time and Stop Time calculation. The Stop Time minus the Start Time must match the Daily Hours.

This was not checked in WebTA. WebTA only took the Daily Hours into account. The time was for reference only.

The time range entry is optional but will be used to edit the hours entered if the times are also entered.

The mealtime is also optional and not used in the calculation.

Bottom line: Start and Stop time will be used as the sole numbers in the Total.

| Leave Type and Dates       |                        | wohTA |         |            |           |           |            |            |         |
|----------------------------|------------------------|-------|---------|------------|-----------|-----------|------------|------------|---------|
| *Transaction:              | 66 - Administrative Le | ave   |         |            |           | *         |            |            |         |
| Tulisuotion                |                        |       |         |            |           |           |            |            |         |
| Fransaction Leave Balance: | NA                     |       |         |            |           | -         | 1          | Leave Requ | est Tim |
| Fransaction Leave Balance: | NA<br>* End Date       |       | All Day | Start Time | Stop Time | Meal Time | Da y Hours | Leave Requ | est Tim |

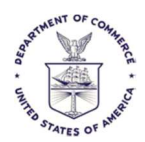

## Employee Settings – The People Icon – Current User Information

To see employee settings in GovTA, click on the person icon on the upper right side of the screen:

| I need to know.                         |                                              |               | 1   |
|-----------------------------------------|----------------------------------------------|---------------|-----|
|                                         |                                              | 12248 🗘 🎛 🔗 🕐 |     |
| 김희희리                                    | Items marked with an asterisk* are required. |               | 8   |
|                                         | Send Message                                 |               | ii. |
|                                         |                                              |               | J   |
|                                         | To THE ADMINISTRATOR  * Subject              |               |     |
|                                         |                                              |               |     |
| <u>katata</u> ta                        | *Body                                        |               |     |
| +++++++++++++++++++++++++++++++++++++++ |                                              |               |     |
|                                         |                                              | 위우우우우우우우      |     |

The setting screen appears with other familiar information on top that used to be one the left side of the WebTA screen:

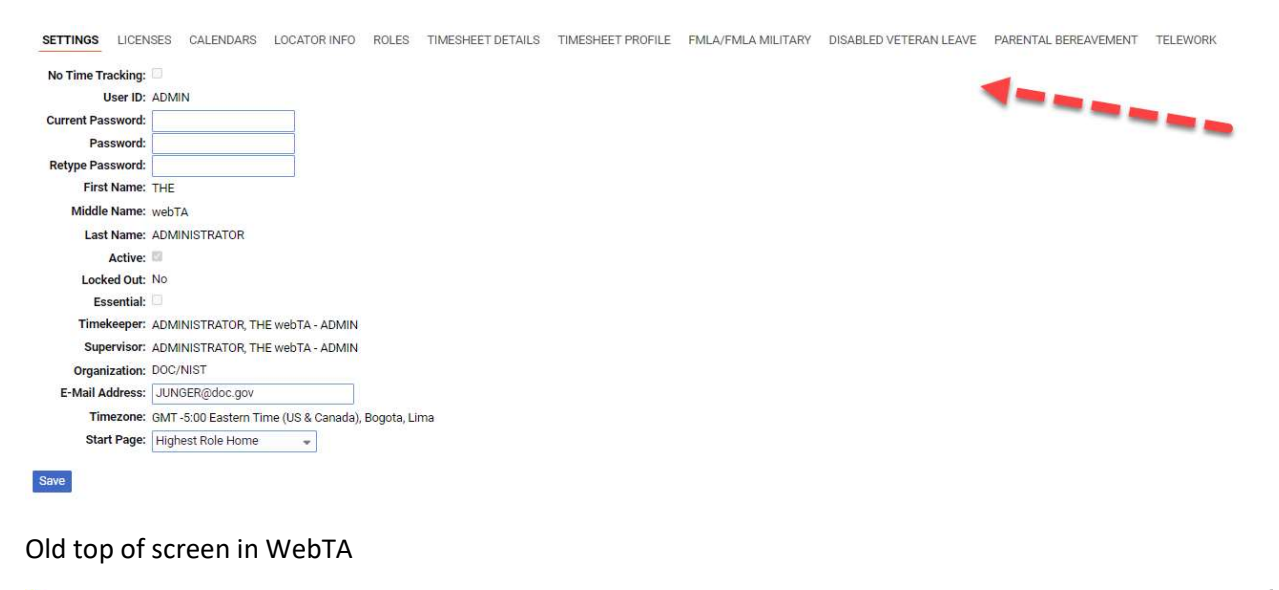

# Image: Section 2 Image: Section 2<

### General Printing Forms and Screens

WebTA screens used to contain a Print button. This button no longer exists in GovTA.

Either use the Print menu from the browser by clicking on the upper right and select Print

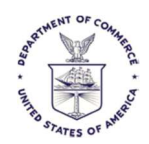

|                                                                                                    |                                                | -       |          | r ×      |
|----------------------------------------------------------------------------------------------------|------------------------------------------------|---------|----------|----------|
| v/govta/TimesheetSummary                                                                                                    | A                                              | ° tà t≙ | <b>@</b> | <b>P</b> |
| acy Act protected, thus users must obey all agency policies regarding the protection of the data. Privacy Act data must never be shared with anyone who does not have a work-related need to know. | 000000000000000                                |         | 'akara   | â a      |
| Timesheet Summary                                                                                                    |                                                | 11004 💭 | 80       |          |
| OR, THE webTA                                                                                                    |                                                |         |          | 0        |
| 2: Apr 24, 2022-May 07, 2022 S V Select Pay Period                                                                                                    | Timesheet Type and Status: Regular Unvalidated |         |          | •        |
| 's (0:00) does not match duty hours (80:00) (PPV_NFC_100)                                                                                                    |                                                |         |          |          |
| a a navroll transaction unlace onth of office or Final report (REV. NEC. 0.4)                                                                                                    |                                                |         |          |          |

Or right click on the form and use the Print function from the right-click menu.

### Timesheet Profile Report on Timesheet Summary

When displaying a Timesheet Summary report, the Timesheet Profile information is directly below the Leave Balances section of the display or report. This is similar to WebTA.

| Timesheet Summary                                                          |                                                   |                    |             |                         |                                       |                              |        |               |                |  |
|----------------------------------------------------------------------------|---------------------------------------------------|--------------------|-------------|-------------------------|---------------------------------------|------------------------------|--------|---------------|----------------|--|
| Date                                                                       | Times                                             | Hours              | Transaction |                         | Status                                | Approver                     |        | Approved Date |                |  |
| No premium pay requ                                                        | No premium pay requests found for this pay period |                    |             |                         |                                       |                              |        |               |                |  |
| Accrual Leave Balances                                                     |                                                   |                    |             |                         |                                       |                              |        |               |                |  |
| Leave Type                                                                 | Forward                                           | Adj Forward        | Accrued     | Used                    | Adjustments                           | Expired                      | Capped | Balance       | EOY<br>Balance |  |
| Annual Leave                                                               | 0:00                                              | 0:00               | 6:00        | 0:00                    | 0:00                                  | 0:00                         | 0:00   | 6:00          | 6:00           |  |
| Sick Leave                                                                 | 0:00                                              | 0:00               | 4:00        | 0:00                    | 0:00                                  | 0:00                         | 0:00   | 4:00          | 4:00           |  |
| Tracking Leave Balan                                                       | ces                                               |                    |             |                         |                                       |                              |        |               |                |  |
| Leave Type                                                                 |                                                   | Forward            | Us          | ed                      | Adjustments                           |                              |        | Used To Date  |                |  |
| There are no tracking                                                      | leave types with balances f                       | or this pay period |             |                         |                                       |                              |        |               |                |  |
| Timesheet Profile                                                          | 4                                                 |                    |             |                         |                                       |                              |        |               |                |  |
| Status Change Type:                                                        | None                                              |                    |             |                         | Leave Ceiling Override                |                              |        |               |                |  |
| Status Change Day: None Leave Category Override: Default (Based on SCD)    |                                                   |                    |             |                         |                                       |                              |        |               |                |  |
| Oath of Office: F                                                          |                                                   |                    |             |                         | Home Leave Computa                    | Home Leave Computation Date: |        |               |                |  |
| Final Report: F                                                            |                                                   |                    |             |                         | Home Leave Category:                  | Home Leave Category: None    |        |               |                |  |
| On Hold: F                                                                 |                                                   |                    |             |                         | Home Leave End Date:                  | Home Leave End Date:         |        |               |                |  |
| Payplan: General Schedule (reg)                                            |                                                   |                    |             | State Code: District of | State Code: District of Columbia      |                              |        |               |                |  |
| Tour of duty: Full Time                                                    |                                                   |                    |             | Agency: OS              | Agency: OS                            |                              |        |               |                |  |
| Work Week: Mon                                                             |                                                   |                    |             |                         | Town: 0010                            | Town: 0010                   |        |               |                |  |
| Duty Hours: 80                                                             |                                                   |                    |             | New Contact Point: T    | New Contact Point: T                  |                              |        |               |                |  |
| Alternative Work Schedule: Regular 8-hour Days                             |                                                   |                    |             | Unit: 45                | Unit: 45                              |                              |        |               |                |  |
| RS0 / Salary Cap: None                                                     |                                                   |                    |             | Timekeeper: 05          | Timekeeper: 05                        |                              |        |               |                |  |
| Standby Hours Week 1:                                                      |                                                   |                    |             | Account :               | Account :                             |                              |        |               |                |  |
| Standby Hours Week 2:                                                      |                                                   |                    |             | Accounting Type: Man    | Accounting Type: Manual Account Entry |                              |        |               |                |  |
| Standby AUO Percent:                                                       |                                                   |                    |             | Vol. Leave Recipient: N | Vol. Leave Recipient: No              |                              |        |               |                |  |
| Military Emergency Leave Flag: F                                           |                                                   |                    |             | Eme. Leave Recipient:   | Eme. Leave Recipient: No              |                              |        |               |                |  |
| Military Regular Leave Flag: F                                             |                                                   |                    |             | Personal Leave Ceiling  | Personal Leave Ceiling: 240:00        |                              |        |               |                |  |
| Service Computation Date: 08/17/2010 Actual Leave Accrual Rate: 6 Hours/PP |                                                   |                    |             |                         |                                       |                              |        |               |                |  |

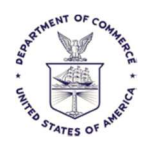

~

## **Report Menu Structure Change**

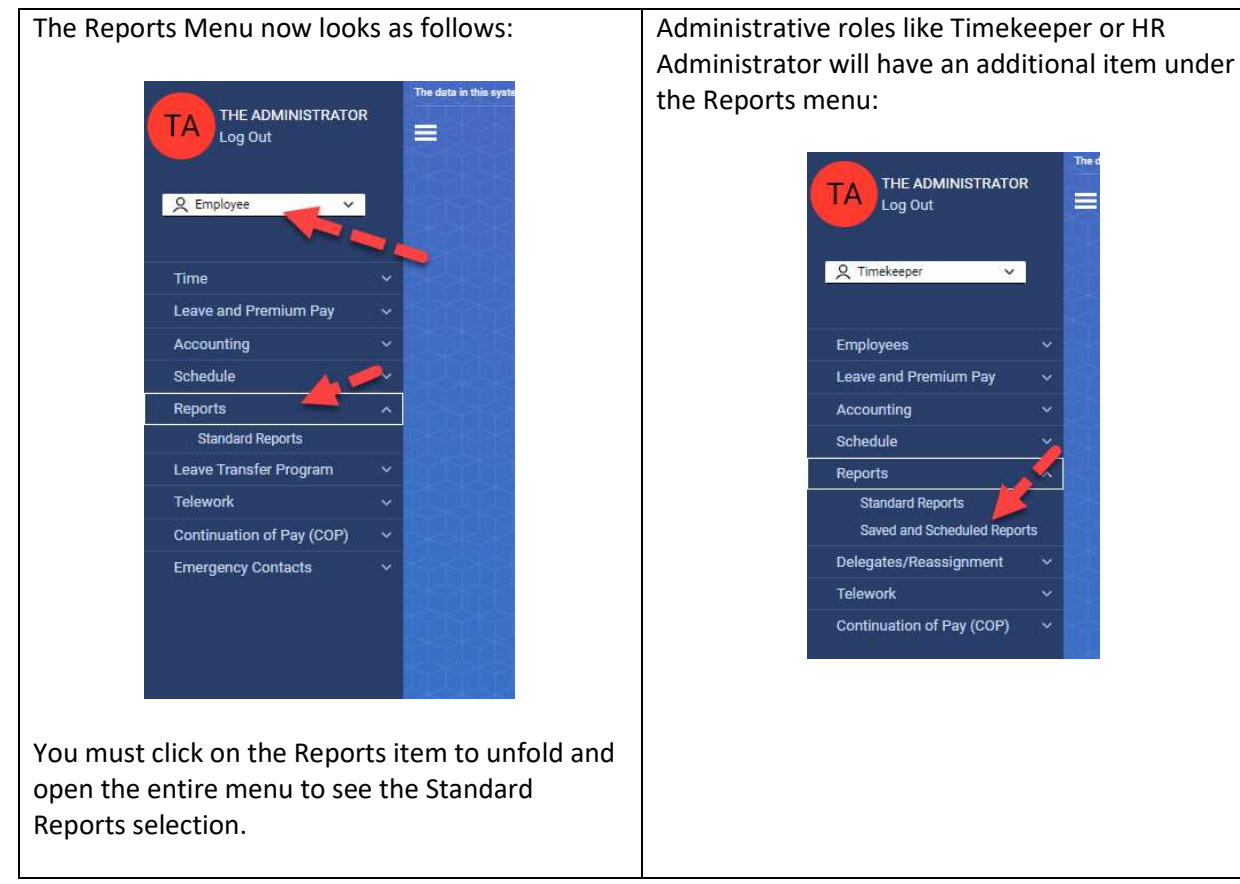

# Employee Locator Information and Side Menu

The sub-menus for the Employee Profile are now on top of the Employee Profile screen in GovTA. They used to be on the left side of this window.

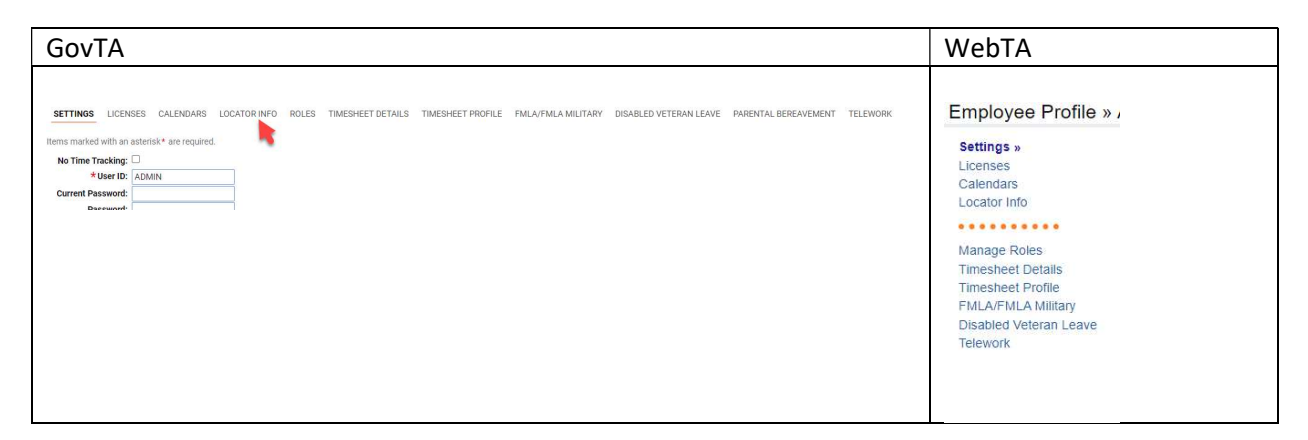

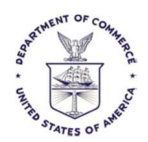

# Delegates and Takeover Employee

The functions for managing delegates and employee takeover functions are under a lightly different menu item format as seen below:

|                           |              | Employees                 | ~    | Employees                 |      |
|---------------------------|--------------|---------------------------|------|---------------------------|------|
| Employees                 | <b>*</b>     | Leave and Premium Pay     | ~    | Schedule                  |      |
| Leave and Premium Pay     | ~ <b>P</b>   | Schedule                  | ~    | Payroll                   |      |
| Accounting                | ~            | Reports                   | ~    | Reports                   |      |
| Schedule                  | * <b>5</b> k | Delegates/Reassignment    | ~    | Delegates/Reassignment    |      |
| Reports                   | ~ <>         | My Delegates              |      | Manage Timekeeper Delega  | ates |
| Delegates/Reassignment    | ~ <b>*</b>   | Telework                  | ~ 14 | Manage Supervisor Delegat | tes  |
| My Delegates              |              | Continuation of Pay (COP) | ~    | Manage Project Manager    |      |
| Timekeeper Profile        |              | Emergency Contacts        |      | Delegates                 |      |
| Takeover Employee         |              |                           |      | Reassign Employees to     |      |
| Telework                  | ×            |                           |      | Timekeeper                |      |
| Continuation of Pay (COP) | v sk         |                           |      | Reassign Employees to     |      |
|                           |              |                           |      | Supervisor                |      |
|                           |              |                           |      | Jobs and Imports          |      |
|                           |              |                           |      | Leave Transfer Program    |      |
|                           |              |                           |      | Continuation of Pay (COP) |      |
|                           |              |                           |      | Common Set Up             |      |

The biggest difference is that there is now a top-level menu item called Delegates/Reassignment that must be clicked to unfold and display the additional applicable functions.

# Employee Role Doesn't Display

If a person only has the Employee Role, they will not see it displayed in the usual place that GovTA displays your current role:

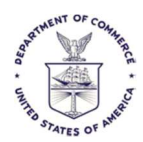

| LT LTP1 TESTER<br>Log Out | LTP1 TESTER No Role<br>Log Out Employe |  |  |
|---------------------------|----------------------------------------|--|--|
|                           |                                        |  |  |
| Time                      | ~                                      |  |  |
| Leave and Premium Pay     | ~                                      |  |  |
| Accounting                | ~                                      |  |  |
| Schedule                  | ~                                      |  |  |
| Reports                   | ~                                      |  |  |
| Leave Transfer Program    | ~                                      |  |  |

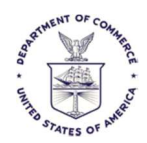

# Security Check Failure

If you have logged into GovTA and remain inactive in it for 15 minutes, GovTA will automatically log you out and return you to the login screen. If you try to log into this screen, you will receive a Security Check Failure. This is done purposefully to prevent automatic security attacks on the system.

Please close the web page and re-start GovTA to log in.

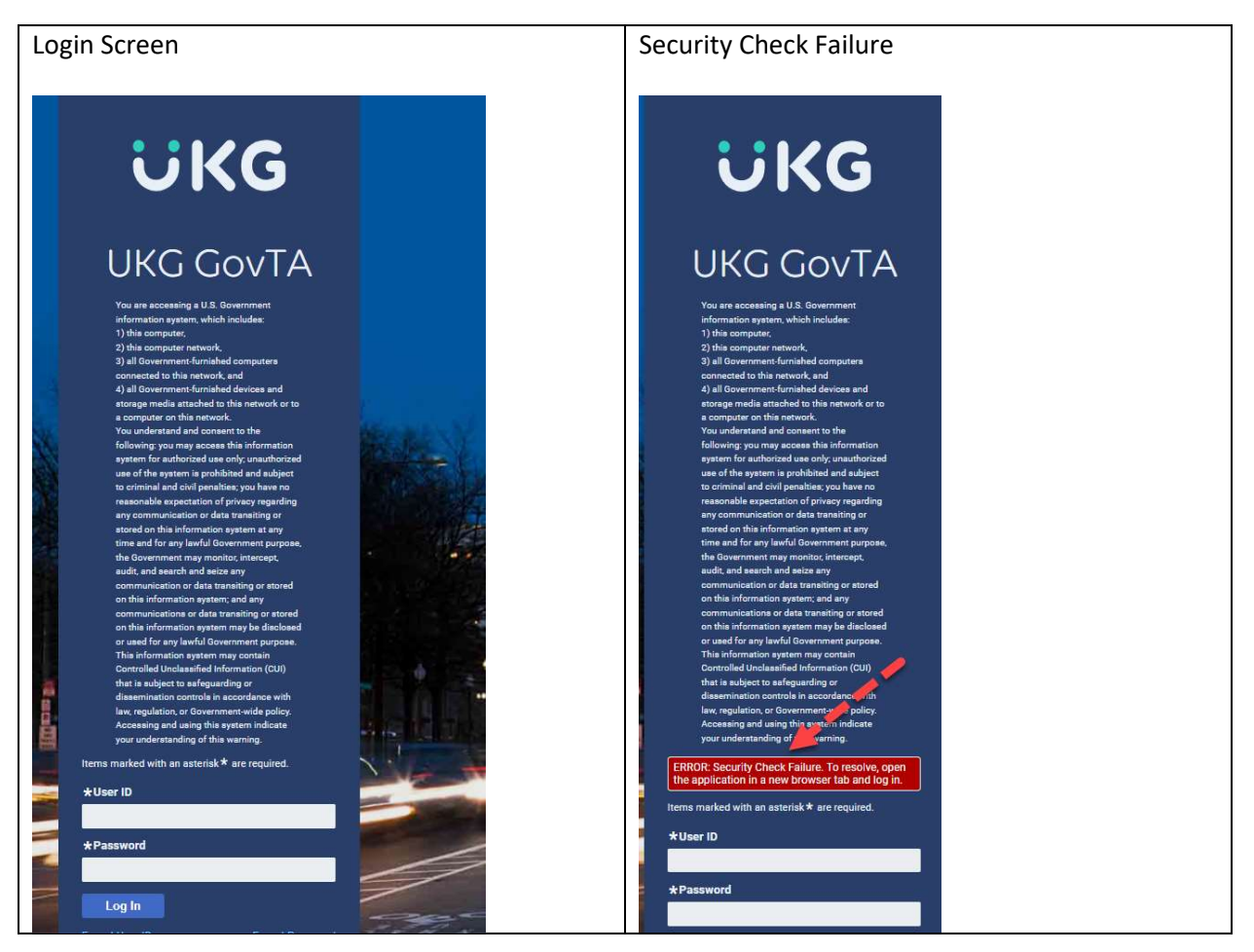

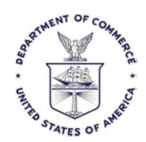

# Configuration Management Enhancements

Based on user need and requests, we will always see if there is a way to use the new GovTA configuration management tools. These tools enable UKG support to quickly make requested changes with no programming and faster.

Prior changes to things like adding a new pay code, changing permissions for our roles, changing the menus and who might receive automated messages are just some of the things possible with the configuration management method. There's no documentation available for a complete list of possibilities. We will work this on an as needed basis.

Since programming is not needed for this, these types of requests can be implemented faster and without a service pack.

# Unlimited Number of COP (Continuation of Pay) Events

Only up to three COP events were allowed in WebTA. GovTA allows unlimited such events.

### Local Corrections Beyond 26 Pay Periods

Now local corrections can occur for the number of months can be configured as far as reasonably needed, but only for ALL bureaus.

# Leave Balance Expiration Dates Can Be Manually Adjusted

For applicable Leave Accruals, Expiration dates can be manually adjusted if necessary.

## **Religious Compensatory Time**

GovTA will now allow, and track leave time taken for Religious Comp Time as a transaction code in GovTA's leave request screen and in timesheets.

The comp time must be earned back within 13 pay periods of use.

Please check with OHRM or OPM policy for plan detail.

# FMLA Paid Parental Leave (PPL)

PPL is now tracked in GovTA and treated like an FMLA event, with up to 480 hours paid for birth, adoption or fostering of a child.

The Leave Request form has been adjusted to work with this feature.

## Edit Restored Donated Leave Page

User's donated leave can now be edited in amounts less than or equal to the user's donated amount. The default rounding is now 15 minutes.